Version 2.0

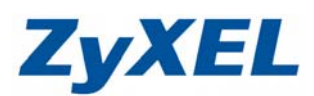

## P-335&P-335WT 網路印表機安裝精靈

步驟一:將產品附的光碟片開啓,請選擇"Network Print Server Setup"

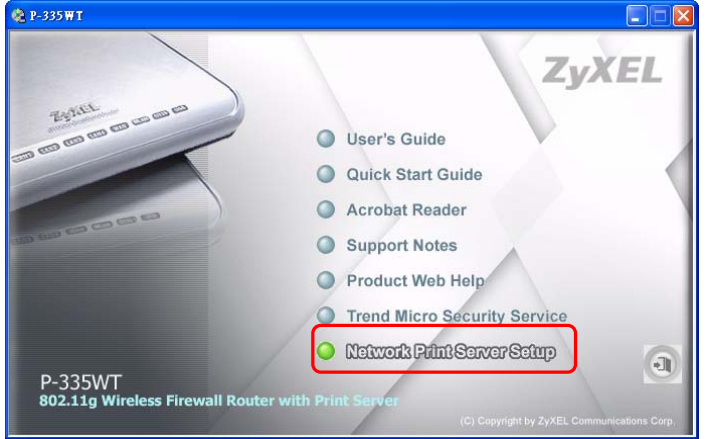

步驟二:請點選依照作業系統點選(Windows 98/Me 請點選❷, Windows 2000/XP 建議點選❶)

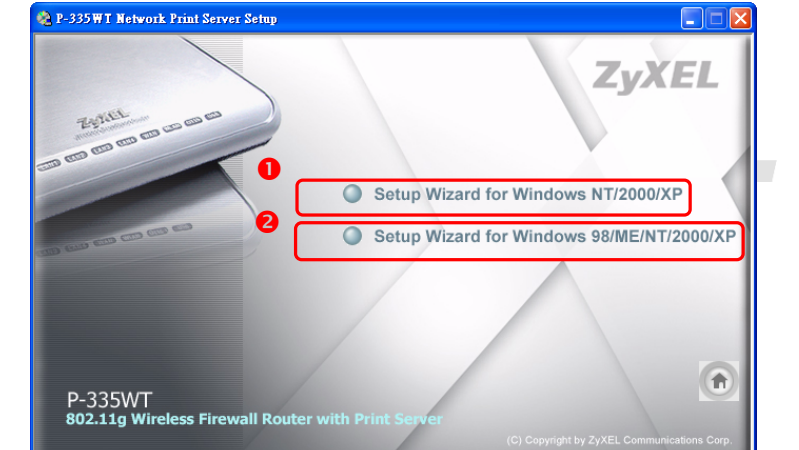

步**驟三:**請點選"下一步"

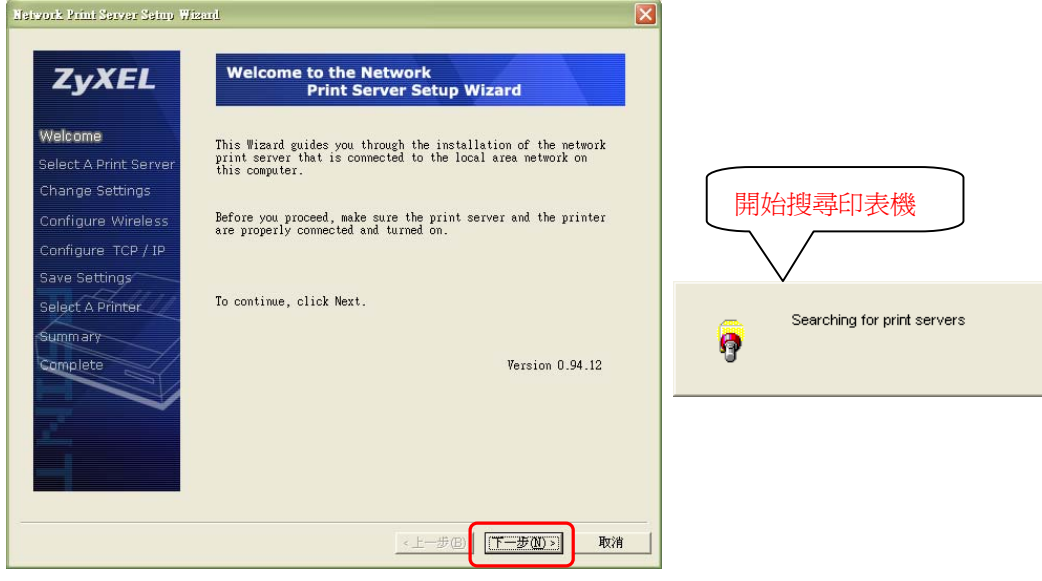

Version 2.0

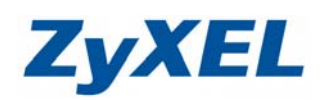

步驟四:偵測到印表機→請點選"下一步" Network Print Server Seinor Wiscont

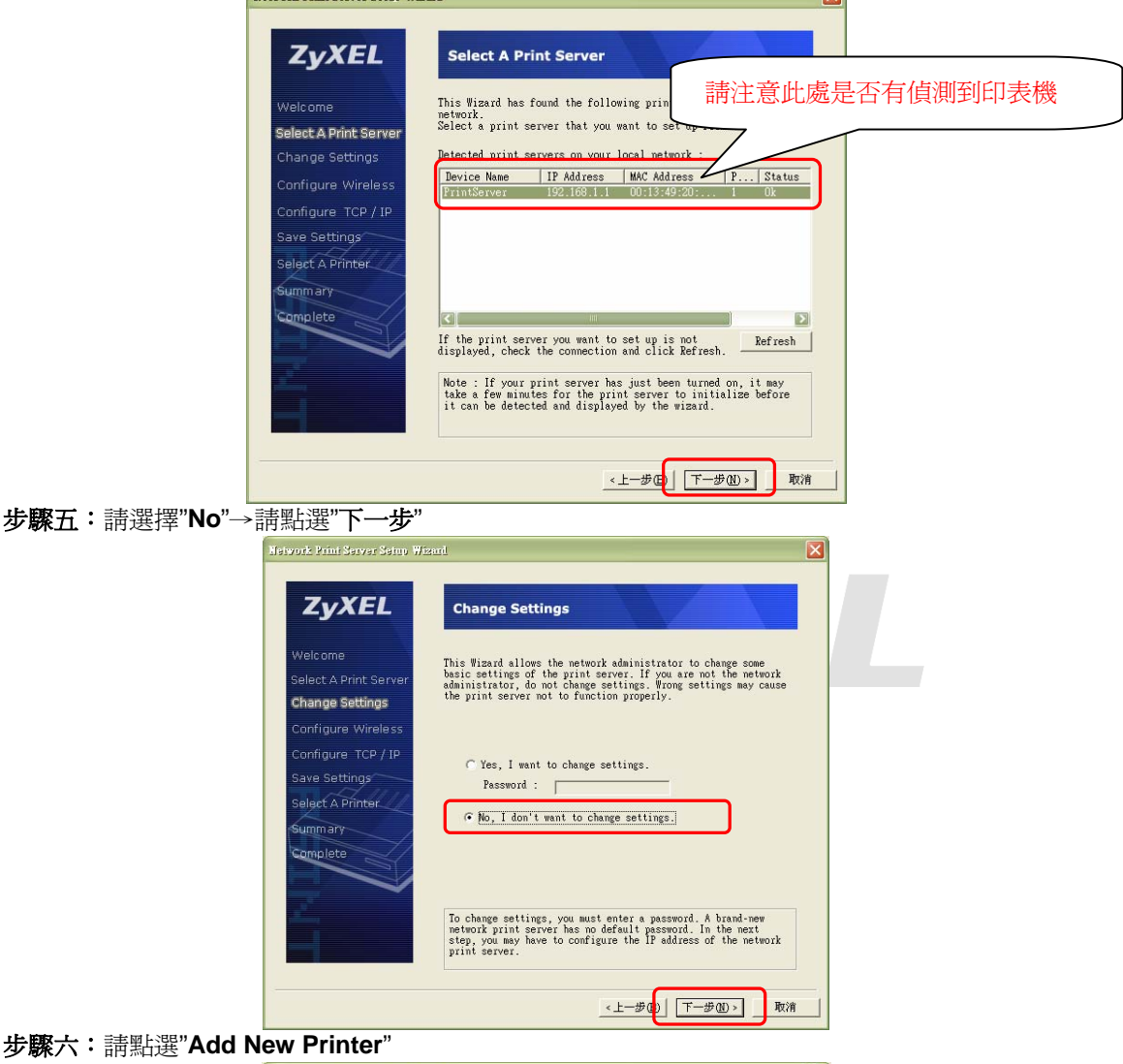

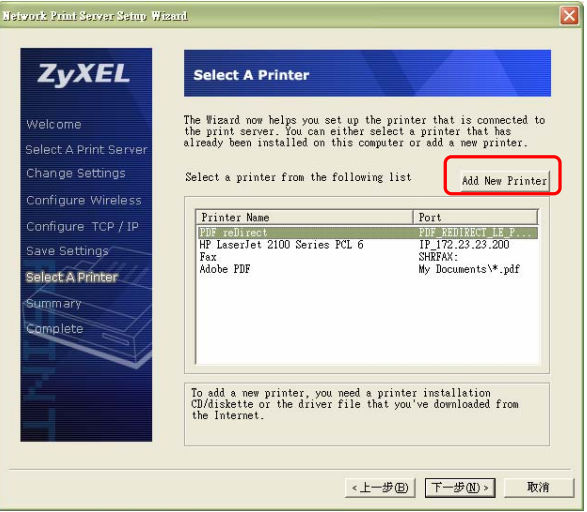

Version 2.0

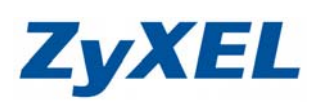

步驟七:進入"新增印表機精靈",請點選"下一步" 新贈印表機精靈 歡迎使用新增印表機精霊 這個精靈可以幫助您安裝印表機或建立印表機連線。 如果您有透過 USB 連接埠 (或任何其他可以随時插入的連接埠,例如 IEEE 1394、紅外線等等) 連接的遞插即用中表機,您就不需使用這個精靈。要關閉精靈的話,請按 [取消],然後將印表機的鑽線插入您的電腦或將您的印表機 指向您電腦的鑽線插入您的電腦或將您的印表機 指向您電腦的紅外線埠,再將印表機電源開 路。Windows 將爲您自動安裝印表機。 **(i)** 諸按 [下一步] 繼續。 下一步10)> 〈上一步®) 取消 步驟八:選擇"連接到這台電腦的本機印表機"→請點選"下一步" 新增印表機精靈 本機或網路印表機 Ø 精靈需要知道要設定哪一種印表機。 諸選擇描述您想要使用的印表機的選項: ● 連接到這台電腦的本機印表機(止) 自動值測並安裝我的随插即用印表機(A) ○網路印表機或連接到其他電腦的印表機(E) 請不要勾選自動偵 測並安裝我的隨插 如果要設定未連接到列印伺服器的網路印表機, 諸使用 [本機印表機] 選項。 即用印表機 i) <上一步⊞ 下一步№ > 取消 步驟九:請選擇"建立新的連接埠"→請選擇"Standard TCP/IP Port"→請點選"下一步" 新增印表镌精靈 選取一個印表機連接埠 電腦和印表機透過連接埠溝通。 請選擇您想讓印表機使用的連接埠。如果未列出該連接埠,您可以建立新的連 接埠。 ○使用下列的連接埠(U): LPT1: (建議的印表機連接埠) 注意事項: 大部分的電腦使用 LPT1: 連接埠來與本機印表機通訊 接埠的連接器看起來應該像這卷: 連接埠類型請選 擇"Standard TCP/IP Port" 建立新的連接埠(C): 連接埠類型: Standard TCP/IP Port <上一步(B) 下一步(N) > 取消

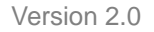

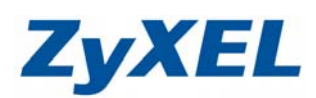

步驟十:進入"新增標準 TCP/IP 印表機精靈",請點選"下一步"

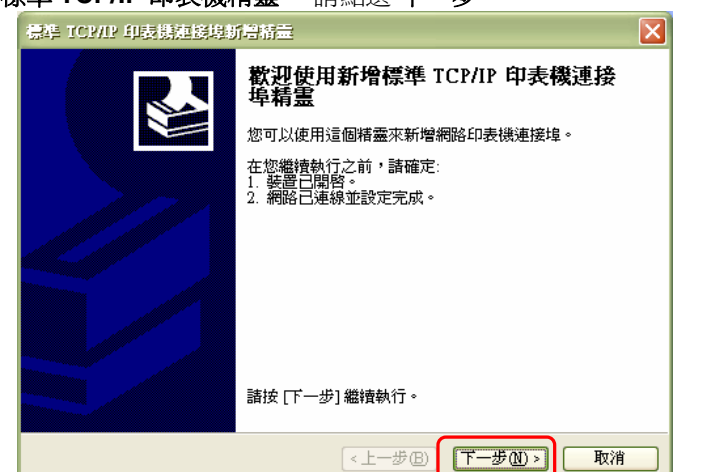

步驟十一:輸入"印表機名稱或 IP 位址"→請點選"下一步"

|      | 標準 ICF/IP 印表機連接場所常精量                            |   |  |  |
|------|-------------------------------------------------|---|--|--|
|      | 新增速接埠<br>您要爲那個裝置加上一個連接埠?                        | _ |  |  |
|      | 請輸入印表機名稱或IF 位址·及使用的装置连接埠名稱。<br>請輸入"192.168.1.1" |   |  |  |
|      | 印表機名稱或 IP 位址(A): 192.168.1.1                    |   |  |  |
|      | 連接埠名稱(P): IP_192.168.1.1                        |   |  |  |
|      |                                                 |   |  |  |
|      |                                                 |   |  |  |
|      |                                                 |   |  |  |
|      | <上一步(B) 下一步(B) 取消                               |   |  |  |
| :請選擇 | 睪"自訂"→請點選" <b>設定</b> "                          |   |  |  |
| 1    | 標準 TCP/IP 印表機連接埠新碧精畫                            |   |  |  |

步驟十二

| 1     | 標準 TCP/IP 印表镌迹接斯曾精壶                                                                                                    |  |  |  |
|-------|----------------------------------------------------------------------------------------------------|--|--|--|
|       | 其他連接埠資訊<br>無法識別這個裝置。                                                                                                    |  |  |  |
|       | 偵測到的裝置類型無法辨識,諸確定:<br>1.裝置已正確設定。<br>2.前一頁的位址正確。<br>回到精靈的前一畫面,更正位址並執行其他的網路搜尋。或者,如果您確定位址是正確的,諸選擇裝置類型。                                  |  |  |  |
|       |                                                                                                    |  |  |  |
|       | <mark>装置類型</mark><br>● 標準③ Generic Network Card                                                                                     |  |  |  |
|       | ●自訂(2) 設定(2)                                                                                                    |  |  |  |
| 請選擇自言 | 「「「「「「「「」」」(「「」」」(「「」」)(「「」」)(「「」」)(「「」」)(「」」)(「」」)(「」」)(「」」)(「」」)(「」」)(「」」)(「」」)(「」」)(「」」)(「」」)(「」」)(「」」)(「」」)(「」」)(「」」)(「」」)(」」)( |  |  |  |

Version 2.0

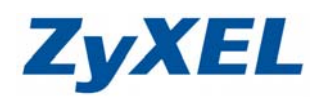

步驟十三:請選擇"通訊協定"→請輸入"LPR 設定"的佇列名稱→完成後請點選"確定"

| Í           | 設定標準 TCP/IP 連接埠監視器 ?X                                                                              |                                         |                                                        |          |                  |   |
|-------------|----------------------------------------------------------------------------------------------------|-----------------------------------------|--------------------------------------------------------|----------|------------------|---|
|             | 連接埠設定値                                                                                             |                                         |                                                        |          |                  |   |
|             | 連接埠名稱(2):                                                                                          |                                         | IP_192.168.1.1 (主部研究)                                  |          | <b>Z''I DD''</b> | ١ |
|             | 印表機名稱或 IP 位址(A):                                                                                   |                                         | ·····································                  |          | J                |   |
|             | ─通訊協定                                                                                              |                                         |                                                        | OLPR (L) |                  |   |
|             | - Raw 設定                                                                                           |                                         |                                                        | 0        |                  |   |
|             | 連接埠號碼(N):                                                                                          | 9100                                    |                                                        |          |                  |   |
|             | _LPR 設定                                                                                            |                                         | <b>`</b>                                               |          |                  |   |
|             | 佇列名稱(Q):                                                                                           | LP1                                     | J                                                      |          |                  |   |
| 請驗入"LP1"    | └── 啓用 LPR 位元組言                                                                                    | †數(Ɓ)                                   |                                                        |          |                  |   |
|             | ● 啓用 SNMP 狀態(S<br>● 野鼬を類(○)・                                                                       | )                                       |                                                        |          |                  |   |
|             |                                                                                                    | public                                  |                                                        |          |                  |   |
|             | SIMMI SEXSIDI:                                                                                     | 1                                       |                                                        |          |                  |   |
|             |                                                                                                    |                                         |                                                        |          | There is the     |   |
|             |                                                                                                    | _                                       |                                                        |          | 取消               |   |
| 步驟十四:請點選"下· | 一步"                                                                                                | 1010                                    |                                                        |          |                  |   |
|             | 保华 ICP/IP 印安斯建設培训                                                                                  | 后御室                                     |                                                        |          |                  |   |
|             | <b>共把走按</b> 埠貢訊<br>無法識別這個裝置。                                                                       |                                         |                                                        |          |                  |   |
|             | 值測到的裝置類型無法辨識,諸確定:<br>1.裝置已正確設定。<br>2.前一頁的位址正確。<br>回到精靈的前一畫面,更正位址並執行其他的網路搜尋。或者,如果您確定位址是正確的,諸選擇裝置類型。 |                                         |                                                        |          |                  |   |
|             | 装置類型                                                                                               |                                         |                                                        |          |                  |   |
|             | ○標準(S) Generic Net                                                                                 | work Card                               |                                                        |          | ~                |   |
|             |                                                                                                    |                                         |                                                        |          |                  |   |
|             |                                                                                                    |                                         | <上────────────────────────────────────                 | 下一步心。    | 取消               |   |
| 步驟十五:請點選"完  | 成"                                                                                                 |                                         |                                                        |          |                  |   |
|             | 標準 TCP/IP 印表镌迦族埠新                                                                                  | 増精量                                     |                                                        |          |                  |   |
|             |                                                                                                    | 完成新<br>霊                                | 増標準 TCP/I                                              | P 印表機連持  | <b>登埠精</b>       |   |
|             |                                                                                                    | 您選擇了合                                   | 含有以下特性的連拔                                              | 妾埠。      |                  |   |
|             |                                                                                                    | SNMP:<br>通訊協定:<br>装置:<br>連接埠名和<br>介面卡類型 | 否<br>RAW,連接埠<br>192.168.1.1<br>⊈: IP_192.168.1.1<br>일: | 9100     |                  |   |
|             | 請按 [完成] 來完成措靈。                                                                                     |                                         |                                                        |          |                  |   |
|             |                                                                                                    |                                         | <上─步®)                                                 | 完成       | 取消               |   |

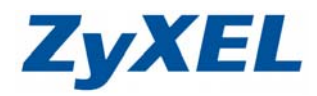

Version 2.0

步驟十六:請點選"從磁片安裝"→出現圖 ❷請點選"瀏覽"→選擇您印表機的驅動程式

| U                                                                                                    |                                                                                                    |
|----------------------------------------------------------------------------------------------------|----------------------------------------------------------------------------------------------------|
| 新增印表機新量                                                                                                    |                                                                                                    |
| <b>安装印表機軟體</b><br>製造商及型號判定要使用哪個印表機軟體。                                                                                                    |                                                                                                    |
| 諸選取您印表機的製造商及機型。如果您的印表機提供了安装磁片,諸按<br>安装)。如果您的印表機不在清單中,諸參考您的印表機次件,查詢相容的<br>軟體。                                                                                                    | 【従職片<br>印表機<br>(供前台の英                                                                                                    |
|                                                                                                    | ▲ 諸插入製造廠商的安裝磁片,然後確定在下面選 確定                                                                                                    |
| 製造商<br>Fujitsu<br>GCC<br>Generic<br>Gestether<br>HP<br>HP<br>Fujitsu<br>Generic<br>Gestether<br>HP<br>Fujitsu<br>Generic<br>Gestether<br>HP<br>Windows IIndetr(W))<br>(2431日年7)<br>(2431日年7)<br>(24311日年7)<br>(24311日年7)<br>(24311日年7)<br>(24311日年7)<br>(24311日年7)<br>(24311日年7)<br>(24311日年7)<br>(2 | 「非正確的破碍。         取消           取消         取消           製造廠商檔案複製來源(C):         C.'Documents and Setting/Benedik/桌面新資料切り           UC         Setting/Benedik/桌面新資料切り |
|                                                                                                    |                                                                                                    |
| <b>步驟十七:</b> 請選擇您的印表機→請點選"下一步                                                                                                    | 3                                                                                                    |
| 新粤印表携稿量                                                                                                    |                                                                                                    |
| <b>安裝印表機軟體</b><br>製造商及型號判定要使用哪個印表機軟體。                                                                                                    |                                                                                                    |
| 印表機<br>EPSON Stylus C44 Series<br>EPSON Stylus C43 Series                                                                                                    |                                                                                                    |
| ▲ <b>驅動程式尚未數位签章!</b> Windows Update()<br>告訴我爲什麼驅動程式簽章很重要                                                                                                    | ₩) (從磁片安裝(出)                                                                                                    |
| <上一步图) (下-                                                                                                    | 歩111 取消                                                                                                    |
| 步驟十八:請選擇是否設定為預設印表機→請點選"<br>請選擇是否要共用印表機→請點選"                                                                                                    | 出選"下一步"→<br>下一步"                                                                                                    |
| 新島44表録描曲<br><b>高物的印表機合名</b><br>忽必須爲這個印表機指定一個名稱。                                                                                                    | 55月印表號指金<br><b>印表機共用</b><br>該可以讓其他網路使用者共用這台印表機。                                                                                                    |
| 請輸入這部印表機的名稱。因為某些應用程式不支援超過31個字元的伺服器<br>和印表機名稱組合,請儘可能編短名稱。                                                                                                    | 如果您想要共用這個印表機,就必須提供一個共用名稱。您可以採用建議的名<br>稱或氧入新的名稱。其他的網路使用者將可以看見共用名稱。                                                                                                  |
| 印表换名稱(2):<br>EPSON Stylus C43 Series<br>您要將這台印要機設為預設印表機嗎?                                                                                                    | <ul> <li>○ <u>休</u>共用印表機(①)</li> <li>○ 共用名(第)</li> </ul>                                                                                                    |
|                                                                                                    | → · · · · · · · · · · · · · · · · · · ·                                                                                                    |
| 」 ↓ ↓ ↓ ↓ ↓ ↓ ↓ ↓ ↓ ↓ ↓ ↓ ↓ ↓ ↓ ↓ ↓ ↓ ↓                                                                                                    |                                                                                                    |

Version 2.0

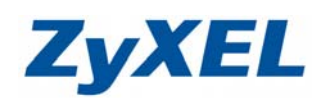

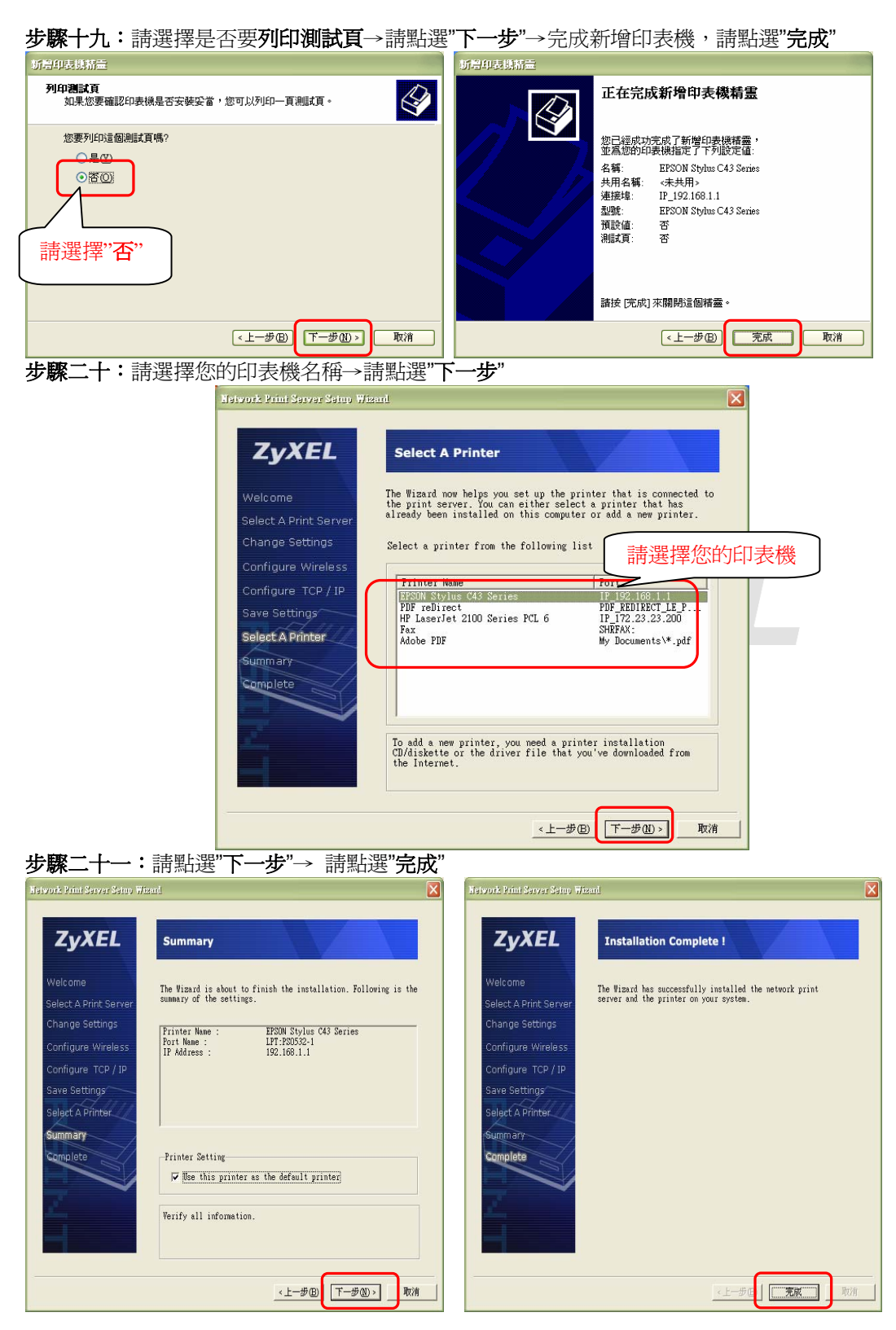